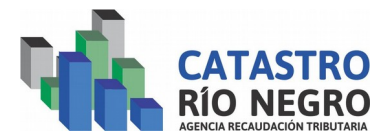

## **INSTRUCTIVO PAGO ELECTRÓNICO DE BOLETAS CATASTRALES**

Como gestionar el pago electrónico de boletas de pago generadas desde el SIREC. <u>Importante</u>: Contar con el numero de boleta generada por SIREC.

Ingresar a la página de la agencia. <u>www.agencia.rionegro.gov.ar</u>, en la página inicial de seleccionar en la opción Liquidación tasas Provinciales y otros conceptos donde indica la flecha.

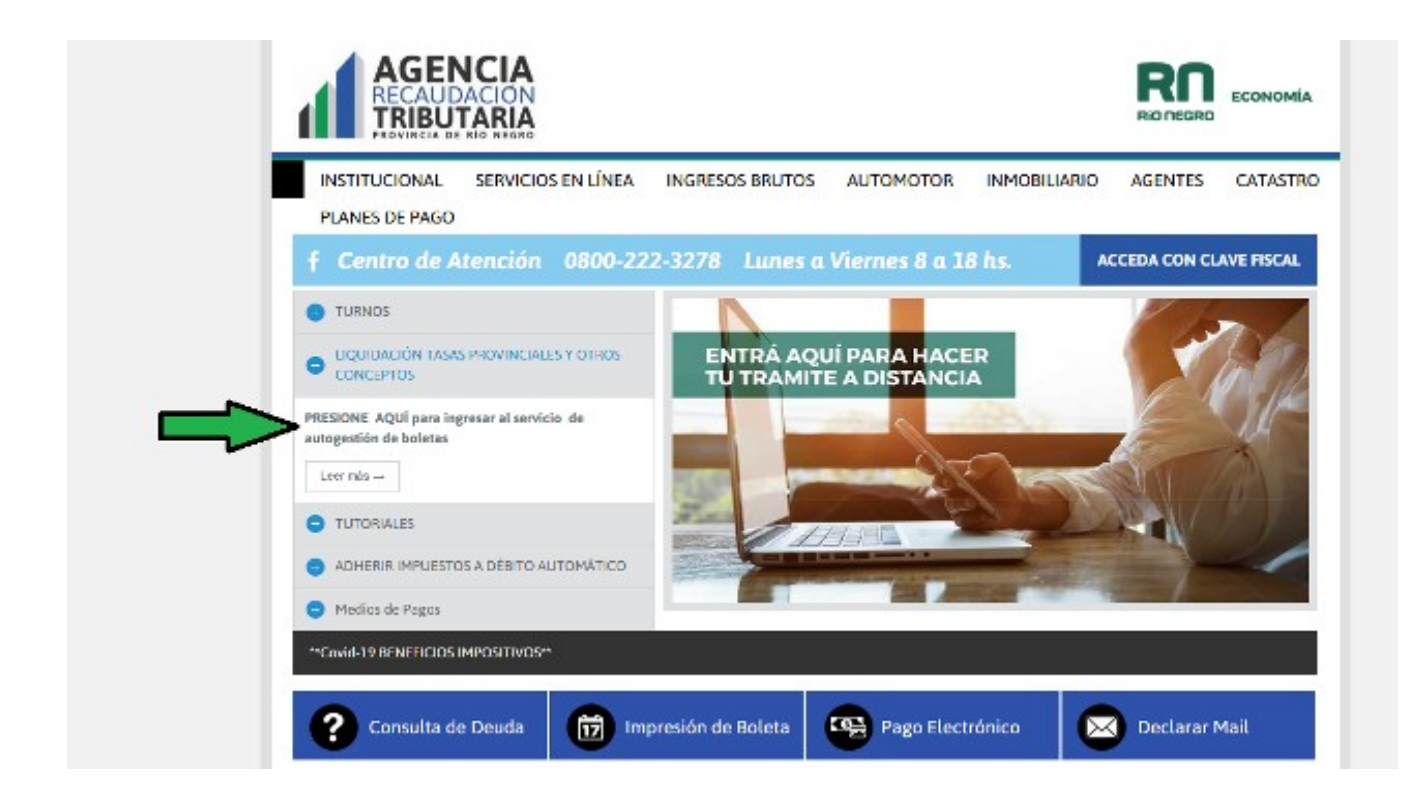

Una vez que ingresan, debe seleccionar el Organismo, en este caso Agencia de Recaudación Tributaria. Esto habilitara un lista de tramites donde estarán entre todas las opciones las tasas de catastro que están habilitadas para operar.

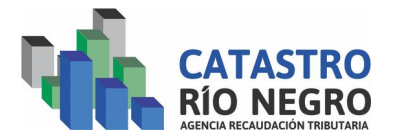

| Volver      |                                                                                                    | Limpiar Formulario                                          |
|-------------|----------------------------------------------------------------------------------------------------|-------------------------------------------------------------|
| Т           | ASAS RETRIBUTIVAS DE SERVICIOS / INGRESOS NO 1                                                                                           | RIBUTARIOS                                                  |
| stema de au | ogestión de boletas de Tasas Retributivas de Servicios e Ingresos N<br>la boleta complete los datos solicitados. Ante cualquier duda con | o Tributarios: para generar<br>Isulte el <i>instructivo</i> |
| • Organismo | AGENCIA DE RECAUDACIÓN TRIBUTARIA RIO NEGRO                                                                                              | *                                                           |
|             | Lista de Trámites                                                                                                    |                                                             |
|             | AUTOM-Por cada tabla de valuaciones fiscales (\$1.100,00)                                                                                |                                                             |
|             | CATASTRO-BOLETA DE DEPOSITO - NORMAL (\$0,00)                                                                                            |                                                             |
|             | CATASTRO-CERTIFICADOS - ANULACION DE CERT. CATASTRAL (\$780,00                                                                           | )                                                           |
|             | CATASTRO-CERTIFICADOS - CERT.ESTADO CONSTRUCTIVO (\$950,00)                                                                              |                                                             |
|             | CATASTRO-CERTIFICADOS - CERTIFICADO CATASTRAL 2020 (\$780,00)                                                                            |                                                             |
|             | CATASTRO-CERTIFICADOS - CERTIFICADO PERTENENCIAS MINERAS 202                                                                             | 0 (\$750,00)                                                |
|             | CATASTRO-CERTIFICADOS - CERTIFICADO VALUATORIO CO (\$0,00)                                                                               |                                                             |
|             | M 4 2 / 8 🕨 M                                                                                                    |                                                             |
| Trámite     |                                                                                                    |                                                             |
|             | Respuesta: Cantinuar con el Trémite                                                                                                    |                                                             |

Como muestra la imagen anterior las tasas inician con una identificación de el tipo de tasa en esté caso CATASTRO, en el ejemplo se selecciona el tramite Certificado Catastral, (Catastro-Certificado – Certificado Catastral). Una vez seleccionado se completa la palabra de seguridad y se continua el trámite.

En la siguiente pantalla aparecen ademas de los datos ya seleccionados (organismo y Trámite) también los datos del contribuyente que va a pagar los datos del comprobante, para lo cual va a necesitar los datos otorgados por Sirec (N° boleta, Año e importe). La fecha de vencimiento es el mismo día que se esta generando, este dato no se puede modificar.

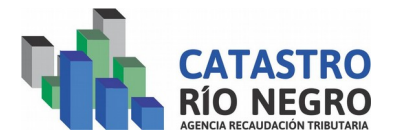

| Sistema de autogestión de boletas de Tasas Retributivas de Servicios e Ingresos No Tributarios: para gen<br>la boleta complete los datos solicitados. Ante cualquier duda consulte el <i>instructivo</i><br>Organismo AGENCIA DE RECAUDACIÓN TRIBUTARIA RIO NEGRO<br>CATASTRO-CERTIFICADOS - CERTIFICADO CATASTRAL 2020 (\$780,00)<br>Trámite<br>CUIT/CUIL: 20271130644 Validar CUIT<br>Apellido y nombres: LAPA JUAN PABLO<br>Importe: 520<br>Vencimiento: 06/05/2020<br>Nro Boleta SIREC: 4465 Año Boleta SIREC: 2020 | Volver                     | TAS                           | AS RETRIBUTIVAS DE SERVICIOS / INGR                                                                                                    | Limpiar Formu                                                       |
|----------------------------------------------------------------------------------------------------|----------------------------|-------------------------------|----------------------------------------------------------------------------------------------------|---------------------------------------------------------------------|
| Organismo AGENCIA DE RECAUDACIÓN TRIBUTARIA RIO NEGRO   Trámite CATASTRO-CERTIFICADOS - CERTIFICADO CATASTRAL 2020 (\$780,00)   Trámite CUIT/CUIL: 20271130644   Validar CUIT Apellido y nombres: LAPA JUAN PABLO   Importe: 520   Vencimiento: 06/05/2020 3   Nro Boleta SIREC: 4465                                                                                                    | Sistema de au              | togestiói<br>la bo            | n de boletas de Tasas Retributivas de Servicios e Ingr<br>oleta complete los datos solicitados. Ante cualquier du                                                                                                    | esos No Tributarios: para gen<br>uda consulte el <u>instructivo</u> |
| Trámite CATASTRO-CERTIFICADOS - CERTIFICADO CATASTRAL 2020 (\$780,00)   Trámite CUIT/CUIL: 20271130644 Validar CUIT   Apellido y nombres: LAPA JUAN PABLO   Importe: 520   Vencimiento: 06/05/2020   Nro Boleta SIREC: 4465                                                                                                    | Organismo                  | AGENCI                        | A DE RECAUDACIÓN TRIBUTARIA RIO NEGRO                                                                                                    |                                                                     |
| CUIT/CUIL: 20271130644 Validar CUIT<br>Apellido y nombres: LAPA JUAN PABLO<br>Importe: 520<br>Vencimiento: 06/05/2020<br>Nro Boleta SIREC: 4465 Año Boleta SIREC: 2020                                                                                                    | Trámite                    | CATAST                        | RO-CERTIFICADOS - CERTIFICADO CATASTRAL 2020 (\$7                                                                                                    | 80,00)                                                              |
| Nro Boleta SIREC: 4465 Año Boleta SIREC: 2020                                                                                                    | CU<br>Apellido y r<br>Vend | IT/CUIL<br>nombres<br>Importe | 20271130644   Validar CUIT     LAPA JUAN PABLO   520     06/05/2020   Image: Contract of the second second s |                                                                     |
|                                                                                                    | Nro Bolei                  | ta SIREC                      | 4465 Año Boleta SIREC: 2020                                                                                                    |                                                                     |
|                                                                                                    |                            |                               |                                                                                                    |                                                                     |

En esta pantalla se valida que la información que se ingresa coincida con la información que se genero en el sistema SIREC. Resumiendo no se va a poder pagar nada que no haya sido generado anteriormente en el sistema SIREC, por algún usuario.

Validado todo la información ingresada que sería cuando se presiona Generar Boleta y la genera, como en la siguiente imagen. Vamos a ver que sale una boleta lista para descargar o imprimir, en este caso no sera necesario dado que cuando la cierren a la ventana de la boleta los indicara que deben ir a Pago electrónico para continuar. En la boleta se puede ver toda la información de lo que se quiere pagar, los datos del comprobantes, el N.º es el más importante, es el cual se informa para generar el pago, también hay información de la tasa como del N.º de boleta sirec y año.

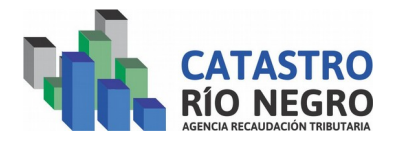

| <b>β ★ ↓ 1</b> de1 − ↓ Ζ                                                                                                    | oom automático 💠 🛛 🖨 🚺 🖡                                                                                                    |
|----------------------------------------------------------------------------------------------------|----------------------------------------------------------------------------------------------------|
|                                                                                                    | Reserved<br>Seguritad<br>Preserved as la Nacion<br>TRATA DE PERSONAS ES ESCLAVITUD<br>Si sabes algo, denuncialo. 0800-555-5065 |
| TASAS CATASTRALES                                                                                                    | (Usuario)                                                                                                    |
| Organismo: AGENCIA DE RECAUDACIÓN TRIBUTARIA RIO NEGRO   Trámite: CATASTRO-CERTIFICADOS - CERTIFICADO CATASTRA   Nombre o Razón Social: (CUIT: 20271130644) LAPA JUAN PABLO   Nro Boleta SIREC: 4465 / 2020 | L 2020                                                                                                    |
| Importe                                                                                                    |                                                                                                    |
| Vencimiento: 06/05/2020                                                                                                    | A pagar: \$520,00                                                                                                    |
| F 522 UBUARIO WEB                                                                                                    | 06/05/2020                                                                                                    |
| TASAS CATASTRALES                                                                                                    | (Entidad Recaudadora)                                                                                                    |
| Comprobante N°: 41688802<br>Organismo: AGENCIA DE RECAUDACIÓN TRIBUTARIA RIO NEGRO<br>Trámite: CATASTRO-CERTIFICADOS - CERTIFICADO CATASTRA                                                                 | L 2020                                                                                                    |
|                                                                                                    | E HERE E H                                                                                                    |

Como había descripto antes, cuando cierra la boleta le aparece un mensaje de dialogo que lo llevara a generar el pago electrónico.

| Usted puede pagar la bo<br>en el bot<br>De lo contrario pue<br>con la bolet<br>Cerrar | oleta: 41688801 ahora haciendo click<br>on "Pago Electronico".<br>ede pagar de manera presencial<br>a previamente generada<br>Pago Electrónico |
|---------------------------------------------------------------------------------------|----------------------------------------------------------------------------------------------------|

Si presiona cerrar deberá hacer el pago manual ingresando desde la página de la agencia eligiendo la opción Pago Electrónico, y recordando el Nro de Comprobante que genero, por eso es conveniente que presione el botón indicado por la flecha (Pago Electrónico) y esto lo llevara a la página correspondiente y le copiara el Nro de Comprobante.

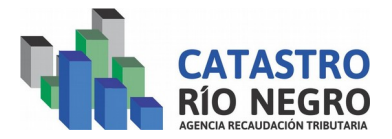

La siguiente imagen muestra la pantalla inicial de Pago Electrónico, a la cual llega después de presionar el botón antes indicado. Para operar ingrese el código de seguridad y presione el botón Pago Electrónico.

| AGENCIA<br>RECAUDACION<br>TRIBUTARIA<br>PROVINCIA DE RIO NEGRO                                                                                                    |                                                                                                    |
|----------------------------------------------------------------------------------------------------|----------------------------------------------------------------------------------------------------|
| Login -                                                                                                    |                                                                                                    |
| <b>Pago Electrónico</b><br>Mediante el uso del presente servicio ud. podrá realizar conse<br>Recaudación.<br>Así mismo podrá efectuar el Pago Electrónico de las mismas,               | ultas de liquidaciones generadas y registradas en esta Agencia de<br>mediante alguno de los canales de pago habilitados. |
| IMPORTANTE<br>Si opera con PAGO MIS CUENTAS, red Banelco, debe seleccior<br>RÍO NEGRO para luego ingresar el código de pago electrónico<br>Ante cualquier duda consulte el instructivo | nar el rubro IMPUESTOS PROVINCIALES y la empresa LIQ. RENTAS<br>o que obtuvo al finalizar el proceso.                    |
|                                                                                                    | Para comenzar, pulse el siguiente botón:                                                                                 |
|                                                                                                    | código: rpah2                                                                                                    |
| Plataforma RN WEB - Pago Electrónico. V                                                                                                    | lersión 2.1 - Desarrollado por ART Río Negro.                                                                            |

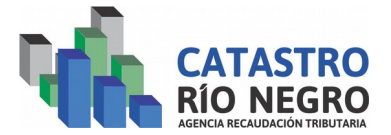

Una vez ingresado a Pago Electrónico como indica la imagen el N.º de comprobante ya esta copiado, solo queda colocar el código de seguridad y presionar el botón siguiente.

| AGENCIA<br>RECAUDACIÓN<br>TRIBUTARIA<br>PROVINCIA DE RÍO NEGRO                                                                                                    |
|----------------------------------------------------------------------------------------------------|
| Login - Pago Electrónico -                                                                                                    |
| <b>Pago Electrónico</b><br>Ingrese a continuación el número de comprobante para el cual desea realizar el pago electrónico.<br>Pulse el botón siguiente para poder visualizar los datos del comprobante seleccionado. |
| Nro. Comprobante: 41688801                                                                                                    |
| 5 <del>b5w</del> c                                                                                                    |
| Código: Sb5wd                                                                                                    |
| Siguiente >                                                                                                    |

En esta ultima pantalla verificar los datos, seleccionar la plataforma Banelco y presionar el botón enviar, después ya puede ingresar a pagos mis cuentas con el código de Pago Electrónico, como indica el mensaje que le da a continuación.

| gin - Pago Ele<br>Plataforma de P | Ctrónico -            |                                                      | OGBIERRO<br>DE RÍO NEGRO |
|-----------------------------------|-----------------------|------------------------------------------------------|--------------------------|
| Seleccione a continu              | ación la plataforma i | mediante la cual desea realizar el Pago Electrónico. |                          |
| mpuesto:                          |                       |                                                      |                          |
| 50                                | INMOBILIAR            | RIO                                                  |                          |
| artida:                           |                       |                                                      |                          |
| .66895                            |                       |                                                      |                          |
| echa Vencimiento d                | e Comprobante:        |                                                      |                          |
| 4/05/2020                         |                       |                                                      |                          |
| mporte:                           |                       |                                                      |                          |
| 308,00                            |                       |                                                      |                          |
| ódigo de Pago Elec                | trónico:              |                                                      |                          |
| 160001668950                      |                       |                                                      |                          |
| echa Emisión:                     |                       |                                                      |                          |
| 7/04/2020 19:08:1                 | .3                    |                                                      |                          |
| úmero de Comprob                  | ante:                 |                                                      |                          |
| 51713364                          |                       |                                                      |                          |
| ndique la Plataform               | a de Pago donde de    | esea realizar el pago:                               |                          |